# E2 and XM678D with EX3 Installation, **Replacement, and Troubleshooting Guide**

Troubleshooting Guide

## **PART 1: Device Setup**

This document contains installation, replacement, and troubleshooting information for the E2 and XM678D with EX3. For XM678D with EX3 wiring connections, refer to Figure 21- XM678D and EX3 Wiring Diagram.

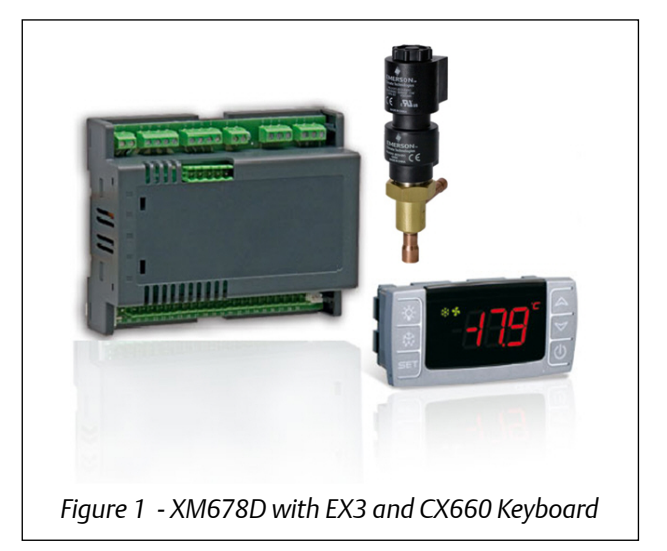

## Setting Address on XM678D Device Using CX660 Keyboard

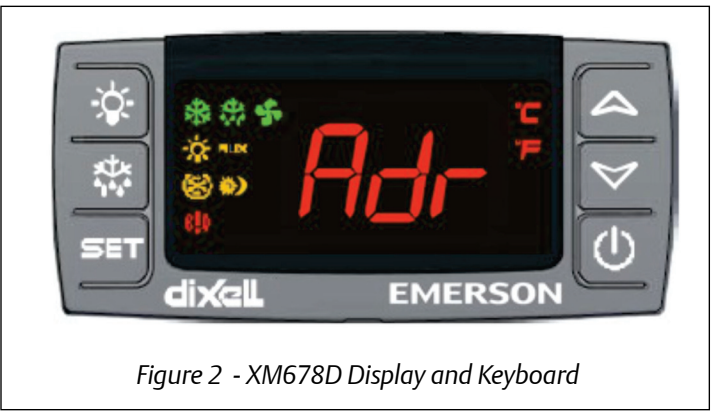

1. Press 📰 + 🗹 at the same time for five seconds to open the first level programming. The display will stop flashing when it has entered programming mode.

Page 1 of 15

2. Navigate through the parameters by pressing  $\leq$  or  $\leq$  until **Adr** is displayed.

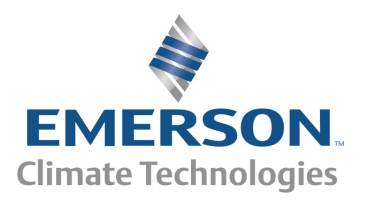

- 3. Press 📰 and assign the corresponding address for the device by pressing 🗹 or 🔼.
- 4. Press **T** to save changes.
- 5. To exit, press 📰 + 🔤 or wait a few seconds without pressing any key; the display will start flashing.

#### E2 Serial Port Setup

- 1. Log into the E2 controller by pressing the Logimont button.
- 2. Enter USER in the **Username** field and press **Ener**.
- 3. Enter PASS in the Password field and press
- 5. Press F2 twice to move to the C3: Serial tab.

| 11-2<br>IIse | 0-13<br>Ctrl-X | (? 🛄   | lect | CX.   | Tabc    |         | RX-      | 400 Un<br>SETUP | it 2    |       |      | ۵    | E111 1 |                   | 6:28:33   |
|--------------|----------------|--------|------|-------|---------|---------|----------|-----------------|---------|-------|------|------|--------|-------------------|-----------|
| C1:          | Gener          | al     | C2:  | Eng   | Units   | C3: S   | erial    | C4:             | TCP/IP  | C     | 5:   | Peer | Netwrk | ADVISORY          | SUMMARY   |
| C6:          |                |        | C7:  | Syst  | en      | C8: B   | ACnet    | C9:             | Sys Ala | rns C | 0:   | MORE |        | Fails             | 0         |
|              |                |        |      |       | Gene    | ral Set | up: ALAS | E2E             |         |       |      |      |        | Alarms<br>Notices | 1         |
|              | Seria          | 1      |      |       | Value   |         |          |                 |         |       |      |      |        |                   |           |
|              | COM1           | Connec | tion |       | Serial  |         |          |                 |         |       |      |      |        |                   |           |
|              | COM1           | Baud   |      |       | 115.2   | Kbaud   |          |                 |         |       |      |      |        | NETWORK (         | DVERVIEW  |
|              | COM1           | Data S | ize  |       |         | 8       |          |                 |         |       |      |      |        | MODBUS-1          | I 🔶       |
|              | COM1           | Parity |      |       | None    |         |          |                 |         |       |      |      |        |                   |           |
|              | COM1           | Stop B | its  |       |         | 1       |          |                 |         |       |      |      |        |                   |           |
|              | COM1           | FiFo S | ize  |       | 14      |         |          |                 |         |       |      |      |        |                   |           |
|              | COM2           | Connec | tion |       | Not Us  | ed      |          |                 |         |       |      |      |        |                   |           |
|              | COM3           | Connec | tion |       | No Hod  | en      |          |                 |         |       |      |      |        |                   |           |
|              | COM4           | Connec | tion |       | MODBUS  | -1      |          |                 |         |       |      |      |        |                   |           |
|              | COM4           | Baud   |      |       | 9688 b  | aud     |          |                 |         |       |      |      |        |                   |           |
|              | COM4           | Data S | ize  |       |         | 8       |          |                 |         |       |      |      |        |                   |           |
|              | COM4           | Parity |      |       | None    |         |          |                 |         |       |      |      |        |                   |           |
|              | COM4           | Stop B | its  |       |         | 1       |          |                 |         |       |      |      |        |                   |           |
|              | COM6           | Connec | tion |       | Not Us  | ed      |          |                 |         |       |      |      |        | E2 Unit0          | 2         |
|              | COM6           | FiFo S | ize  |       | 14      |         |          |                 |         |       |      |      |        |                   |           |
|              | COM4           | Avail  |      |       | Yes     |         |          |                 |         |       |      |      |        | Rev 4.061         | 334       |
|              | COM6           | Avail  |      |       | Yes     |         |          |                 |         |       |      |      |        | IP 10.16          | 1.200.204 |
|              |                |        |      |       |         |         |          |                 |         |       |      |      | 1      |                   |           |
|              |                |        |      |       |         |         |          |                 |         |       |      |      |        | English-          | 12        |
| Scr          | 011 US         | ing Ne | xt/P | rev l | keys    | Connec  | tion Typ | e For           | COM4    |       |      |      |        |                   |           |
|              | F1: PR         | EV TAB |      | _     | 2: NEX1 | TAB     |          | F3: ED          | ιт      | E F   | 4: 1 | LOOK | UP     | F5: 0             | ANCEL     |
|              |                |        |      |       |         | Fi      | aure 3   | - (3            | : Seria | l Tab |      |      |        |                   |           |

- 6. Press the down arrow key to highlight the **COM2 Connection** value:
  - 6.a. Press **F4** (*LOOK UP*) and select **MODBUS-1** (if MODBUS-1 is being used, select **MODBUS-2** or **MODBUS-3** connection).
  - 6.b. Press to set configuration.
  - 6.c. Set **MODBUS Connection** as follows: (Press **F4** to select options and **Ener** to set configuration).
    - COM2 Baud: 19200 baud
    - COM2 Data Size: 8
    - COM2 Parity: None
    - COM2 Stop Bits: 1
- 7. Press 🖘 to save changes.
- 8. Press to go back to the *Home* screen.

Note: MODBUS Connection must be set to 9600 baud.

#### Document Part # 026-4237 Rev 0 24-APR-2015

## PART 2: Adding the XM678D Controller in E2

- 1. Press , 1, 2, 2 (Connected I/O Boards and Controllers).
- 2. Press **F2** once to move to the *C3: ECT* tab. Highlight the **XM678D** device and enter the desired number of devices under **Quantity**.

| 11-20-13 👩 💷<br>Use Ctrl-X to Select C | RX-4<br>X Tabs          | 00 Unit 2<br>SETUP | S<br>FULL   | 6:30:17               |
|----------------------------------------|-------------------------|--------------------|-------------|-----------------------|
| C1: This Unit   C2: IO                 | Network C3: ECT         | C4:                | C5: Echelon | ADVISORY SUMMARY      |
| C6: C7: Sy                             | sten C8:                | C9:                | C0:         | Fails 0               |
|                                        | Num Network Ctrls: Net  | Setup              | _           | Alarms 1<br>Notices 6 |
| ECT                                    | Board Type              | Quantity Max       |             |                       |
|                                        | #17 : XEV12D_84         | 8 99               | Ť.          |                       |
|                                        | #18 : XEV22D_11         | 1 99               |             | NETWORK OVERVIEW      |
|                                        | #19 : XJ Scroll Unit    | 0 16               |             | HODBUS-1 😑            |
|                                        | #20 : XH670K_13         | 6 99               |             |                       |
|                                        | #21 : XH670K_34         | 0 99               |             |                       |
|                                        | #22 : XH678D_20         | 0 99               |             |                       |
|                                        | #23 : XH678D_25         | 1 99               |             |                       |
|                                        | #24 : XH679K_13         | 0 99               |             |                       |
|                                        | #25 : XH679K_34         | 1 99               |             |                       |
|                                        | #20 : XR35CX_50         | 0 99               |             |                       |
|                                        | #27 : XR75CX CaseUsp    | 0 99               |             |                       |
|                                        | #28 : XR/5CX_50         | 0 99               | Ļ           |                       |
|                                        | #29 : 1Prodac           | 0 0                |             | E2 Unit02             |
|                                        |                         |                    |             |                       |
|                                        |                         |                    |             | Rev 4.06B34           |
|                                        |                         |                    |             | IP 10.161.200.204     |
|                                        |                         |                    |             | English-US            |
| Enter 0 to 99   Enter                  | desired number of these | boards             |             |                       |
| F1: PREV TAB                           | F2: NEXT TAB            | 3: EDIT            |             | F5: CANCEL            |
|                                        | Figure 4 - Adding       | the Number of      | of Devices  |                       |

- 3. Press 🐨 to save changes.
- 4. Press to go back to the *Home* screen.

# PART 3: Commissioning the XM Case Circuit Controller

- 1. Press (1, 2, 2, 2, 1) to open the *Network Summary* screen.
- 2. Highlight the **XM678D** device to be commissioned by pressing the down arrow key and press **F4**.

| 11-20-13 🥳                                |                                        | RX-400 U<br>Network S               | nit 2<br>ummary                  | FULL                                 | 6:35:46                          |
|-------------------------------------------|----------------------------------------|-------------------------------------|----------------------------------|--------------------------------------|----------------------------------|
| Nane                                      | Туре                                   | Network Address                     | Rev                              | Status                               | ADVISORY SUMMARY<br>Fails 0      |
| E2 Unit02<br>xF9510 11001<br>BN678D 25001 | RX400-Refrig<br>XEV22D_11<br>XH678D_25 | LONWorks:<br>NODBUS-1:<br>NODBUS-1: | 2 4.06834<br>0 0.00<br>5 2.05-00 | This Controller<br>No Port<br>Online | HIARAS 6<br>Notices 6            |
| Xhu,                                      | XM679K_34                              | HODBUS-1:                           | 2 3.04-00                        | No Port                              | NETWORK OVERVIEW<br>Hodbus-1 🔶   |
|                                           |                                        |                                     |                                  |                                      |                                  |
|                                           |                                        |                                     |                                  |                                      |                                  |
|                                           |                                        |                                     |                                  |                                      |                                  |
|                                           |                                        |                                     |                                  |                                      | E2 Unit02                        |
|                                           |                                        |                                     |                                  |                                      | Rev 4.06B34<br>IP 10.161.200.204 |
|                                           |                                        |                                     |                                  |                                      | English-US                       |
| F1: DELETE                                | RCRD F2: ST                            | ATUS F3: NET S                      | STATUS                           | F4: COMMISSION                       | F5: SETUP                        |
|                                           | Figure 5 -                             | XM678D on the                       | Network                          | Summary Scre                         | en                               |

- 3. If a *Select Network* box appears, select the MODBUS number where you configured the device and press
- 4. Select the address for the device and press .

NOTE: The MODBUS device address must be the same as the address assigned on the device in the **Setting Address on XM678D Device Using CX660 Keyboard** section.

| 1-20-13 🥝         |                                                                                                    | RX-400 Unit 2<br>Network Sunmary | Ö<br>FULL    | 6:36:56<br>*ALARM*                                   |
|-------------------|----------------------------------------------------------------------------------------------------|----------------------------------|--------------|------------------------------------------------------|
| Name<br>E2 Unit02 | Tuno<br>MODBUS-1 Devices                                                                                                    | Natuack Addeace Pau              | <br>         | ADUISORY SUHMARY<br>Fails 0<br>Alarms 1<br>Notices 6 |
| 416780 251<br>Xho | 1. (Unused)<br>2. XH679K_3400<br>3. (Unused)<br>4. (Unused)<br>5. (Unused)<br>7. (Unused)<br>8. (Unused)<br>9. (Unused)<br>10. (Unused)<br>11. (Unused)<br>12. (Unused)<br>13. (Unused)<br>14. (Unused)<br>15. (Unused)<br>16. (Unused) | 1 ХН679К_34                      | T T          | NETWORK OVERVIEW<br>MODBUS-1                         |
| Press menu n      | umber or scroll to                                                                                                    | selection                        |              | F5: CANCEL                                           |
|                   | Figure 6                                                                                                    | - Selecting the MODBUS           | Device Addre | ss                                                   |

5. The screen for setting the physical address appears, press 🗮 to continue.

| 11-20-13 🕜 🛛  |             |                  | RX-400 I  | Unit 2       | ۵       |       |          | 6:38:17   |
|---------------|-------------|------------------|-----------|--------------|---------|-------|----------|-----------|
|               |             |                  | Network S | Sunnary      |         | FULL  |          |           |
|               |             |                  | RH678D_   | 25001        |         |       | ADVISORY | SUMMARY   |
| Name          | Tuno        | Notwork          | Addroce   | Dou          | Statur. |       | Fails    | 8         |
|               |             |                  |           |              |         |       | Alarns   | 1         |
| E2 Unit02     |             |                  |           |              | ntro    | oller | Notices  | 6         |
| M6780 256     |             |                  |           |              |         |       |          |           |
| 0.11704       |             |                  |           |              |         |       | NETWORK  | DVERVIEW  |
|               |             |                  |           |              |         |       | NODBUS-  | 1 😐       |
|               | Setting     | Phusical Addres  | s for:    | RH678D 25001 |         |       |          |           |
|               | second y    |                  |           |              |         |       |          |           |
|               |             |                  |           |              |         |       |          |           |
|               | Specify     | Physical Addres  | s Of Cont | roller       |         |       |          |           |
|               |             | Adduocci         | í.        |              |         |       |          |           |
|               |             | nuuress s        |           |              |         |       |          |           |
|               |             |                  |           |              |         |       |          |           |
|               |             |                  |           |              |         |       |          |           |
|               |             |                  |           |              |         |       | E2 Unit0 | 2         |
|               |             |                  |           |              |         |       |          |           |
|               |             |                  |           |              |         |       | Rev 4.06 | 334       |
|               |             |                  |           |              |         |       | 10.16    | 1.200.204 |
|               |             |                  |           |              |         |       | English- | JS        |
|               |             |                  |           |              |         |       |          |           |
| Enter value a | nd Press EN | IER to Set Addre | \$5       |              |         |       |          |           |
|               |             |                  |           |              |         |       | F5: 0    | ANCEL     |

Figure 7 - Physical Address Screen

- 6. Press 🖘 to save the assigned address.
- 7. Press **(**) to return to the *Home* screen.
- 8. Press (1), 2, 2, 1 to open the *Network Summary* screen.

#### Document Part # 026-4237 Rev 0 24-APR-2015

9. Wait for a few seconds and the XM678D device should appear online.

| 11-20-13 🕜                              |                                                             | RX-400 U<br>Network S                                               | Jnit 2<br>Summary                                    | ()<br>FULL                                                | 6:35:46                                                                                |
|-----------------------------------------|-------------------------------------------------------------|---------------------------------------------------------------------|------------------------------------------------------|-----------------------------------------------------------|----------------------------------------------------------------------------------------|
| Nane<br>E2 Unit02<br>01678D_2500<br>XHG | Туре<br>RX400-Refrig<br>XEU220_11<br>XH678D_25<br>XH679K_34 | Network Address<br>LONWorks:<br>HODBUS-1:<br>HODBUS-1:<br>HODBUS-1: | Rev<br>2 4.06834<br>9 6.00<br>5 2.05-00<br>2 3.04-00 | Status<br>This Controller<br>No Port<br>Online<br>No Port | ADUISORY SUMMARY<br>Fails 0<br>Alarms 1<br>Notices 6<br>NETWORK OVERVIEW<br>MODBUS-1 0 |
|                                         |                                                             |                                                                     |                                                      |                                                           | E2 Unit02<br>Rev 4.06834                                                               |
|                                         |                                                             |                                                                     |                                                      |                                                           | IP 10.161.200.204<br>English-US                                                        |
| F1: DELETE                              | RCRD F2: ST                                                 | ATUS F3: NET                                                        | STATUS                                               | F4: COMMISSION                                            | F5: SETUP                                                                              |
|                                         | Figure 8                                                    | - XM678D on Ne                                                      | etwork Sur                                           | mmary Screen                                              |                                                                                        |

10. Repeat the process for the other devices.

# PART 4: Adding the XM Circuit Application

1. Press (), i to open the Add Application screen.

| 01-04-06 • 😚 🖮                        | RX-400<br>RX DEU                                                         | Unit 2<br>SUHMARY | Ó<br>FULL      | 13:53:45                                    |
|---------------------------------------|--------------------------------------------------------------------------|-------------------|----------------|---------------------------------------------|
|                                       |                                                                          | Circuits          | State Temp     | ADUISORY SUMMARY<br>Fails 0                 |
|                                       | HAIN MENU<br>1. Suction Groups                                           | KD C              | IR .Kefr -24.8 | Hiarns 0<br>Notices <mark>80</mark>         |
|                                       | 2. Condenser Control                                                     |                   |                | NETWORK OVERVIEW<br>IONet-1 •<br>MODBUS-1 • |
|                                       | <ol> <li>Circuits</li> <li>Sensor Controls</li> </ol>                    |                   |                | 1000031                                     |
|                                       | 5. Configured Applications                                               |                   |                |                                             |
|                                       | <ol> <li>Add/Delete Application</li> <li>System Configuration</li> </ol> |                   |                |                                             |
|                                       | 8. Status                                                                |                   |                | E2 Unit02<br>Rev h_06831                    |
|                                       |                                                                          |                   |                | IP 10.161.200.228                           |
| Press nenu number o                   | or scroll to selection                                                   |                   |                | engrisn-us                                  |
| · · · · · · · · · · · · · · · · · · · | Figure 9 - Main Me                                                       | nu - Add App      | olication      | /                                           |

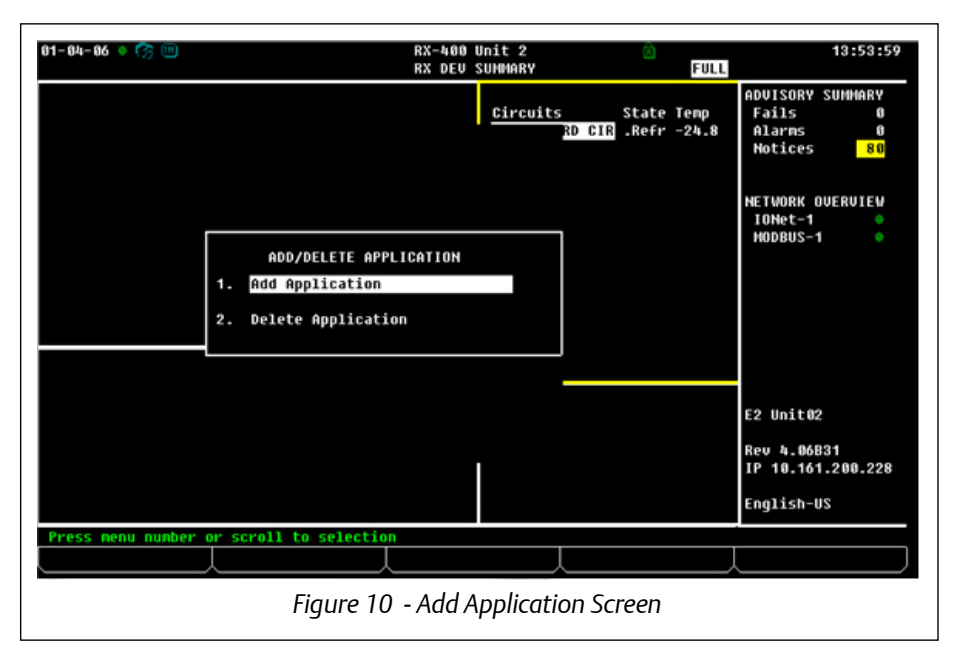

- 2. Press F4 (LOOK UP).
- 3. Scroll down by pressing the down arrow key and highlight **XM Circuit**.

| 11-29-13 🔹 🥱 📖    |            | RX-400 Unit 2 🖄<br>ADD APPLICATION                                 | 4:11:43                          |
|-------------------|------------|--------------------------------------------------------------------|----------------------------------|
|                   |            | Add Application                                                    | ADUISORY SUMMARY                 |
|                   | Se1<br>ent | Select Application Type n<br>er".                                  | Alarms 1<br>Notices 14           |
| + Type            | :          | 11. Enhanced Suction ▲<br>12. Flexible Combiner                    |                                  |
| + How many        | ?          | 13. HVAC Simulation<br>14. Heat/Cool Control                       | IONet-1                          |
|                   | Not        | 15. Holiday Schedule ded                                           | HODBOS-1                         |
| D                 |            | 17. Log Group<br>18. Loop/Sequence Ctrl                            |                                  |
| Results           |            | 19. Hodular Chiller Ctrl                                           |                                  |
|                   |            | 20. Onboard IU<br>21. Power Monitoring                             |                                  |
|                   |            | 22. Pulse Accumulation                                             |                                  |
|                   |            | 23. Rack Simulation<br>24. Standard Circuit<br>25. Suction Control | E2 Unit02                        |
|                   |            | 26. TD Control<br>27. Time Schedule<br>28. Wi Ciecult              | Rev 4.06834<br>IP 10.161.200.177 |
|                   |            |                                                                    | English-US                       |
| Press menu number | or sc      | roll to selection                                                  |                                  |
|                   | L          |                                                                    | F5: CANCEL                       |
|                   |            | Figure 11 - Selecting Application Type                             |                                  |

#### 4. Press \_\_\_\_\_.

5. Enter the desired number of XM Circuit applications to add.

| 11-29-13 🔹 🦪 🖮       | RX-400 Unit 2<br>Add Application                                                                         | 6<br>FULL | 4:15:53                                                     |
|----------------------|----------------------------------------------------------------------------------------------------|-----------|-------------------------------------------------------------|
|                      | Add Application<br>Select an application type to add, then<br>enter the number to add and press "Enter". |           | ADUISORY SUMMARY<br>Fails 1<br>Alarms 1<br>Notices 14       |
| + Type<br>+ How many | : XH Circuit<br>? 1<br>Note: Only applications that can be added<br>will be displayed.                   |           | NETWORK OVERVIEW<br>IONet-1 ©<br>MODBUS-1 ©                 |
| Results              |                                                                                                    |           | E2 Unit02<br>Rev 4.06834<br>IP 10.161.200.177<br>English-US |
| Enter 1 to 64   En   | ter number of applications. Press ENTER to ADD.                                                          |           | F5: CANCEL                                                  |
|                      | Figure 12 - Enter Number of Application                                                                  | ns to Add |                                                             |

## 6. Press

7. A message will appear; press **Y** for Yes if you want to edit the newly added application.

| 1-29-13 🗕 🕜 💷      | RX-400 Unit 2<br>ADD APPLICATION                                                   | 0<br>FULL | 4:19:01                                          |
|--------------------|------------------------------------------------------------------------------------|-----------|--------------------------------------------------|
|                    | Add Application                                                                    |           | ADVISORY SUMMARY<br>Fails 1                      |
|                    | Select an application type to add, then enter the number to add and press "Enter". |           | Alarms <mark>1</mark><br>Notices <mark>14</mark> |
| + Type             | : XM Circuit                                                                       |           |                                                  |
| + How many         | ? 1_                                                                               |           | IONet-1 •<br>MODBUS-1 •                          |
| Do                 | you wish to edit new applications now?                                             |           |                                                  |
| Results            | Press Y=Yes or N=No                                                                |           |                                                  |
| - Control app<br>- | lication(s) added: 1<br>Name prefix used: XH CIRCUIT001                            |           |                                                  |
| There are          | now 1 XM Circuit application(s).                                                   |           | E2 Unit02                                        |
|                    |                                                                                    |           | Rev 4.06B34<br>IP 10.161.200.177                 |
|                    |                                                                                    |           | English-US                                       |
|                    |                                                                                    |           | F5: CANCEL                                       |
|                    | Figure 13 - Edit New Applic                                                        | cation    |                                                  |

- 8. Enter the appropriate name for the XM Circuit application.
- 9. Press 🖘 to save changes.
- 10. Press to go back to the *Home* screen.

# PART 5: Associating XM678D to the XM Circuit Application

1. Press , 💆 for System Configuration.

| 01-84-86 🔹 🥱 💷       | RX-400<br>RX DEV                            | Unit 2<br>SUMMARY | <u>ía</u><br>FULL        | 16:06:01                            |
|----------------------|---------------------------------------------|-------------------|--------------------------|-------------------------------------|
|                      |                                             | Circuits          | State Temp               | ADVISORY SUMMARY<br>Fails 0         |
|                      | MAIN MENU                                   | RD CIR<br>Itogi   | .Refr -24.8<br>.Off NONE | Alarms 0<br>Notices <mark>82</mark> |
| 1                    | <ol> <li>Suction Groups</li> </ol>          |                   |                          |                                     |
| 2                    | 2. Condenser Control                        |                   |                          | NETWORK OVERVIEW<br>IONet-1 •       |
| 3                    | . Circuits                                  |                   |                          | MODBUS-1 🔶                          |
| 4                    | . Sensor Controls                           |                   |                          |                                     |
| 5                    | <ol> <li>Configured Applications</li> </ol> |                   |                          |                                     |
| 6                    | 5. Add/Delete Application                   |                   |                          |                                     |
| 7                    | . System Configuration                      |                   |                          |                                     |
| 8                    | . Status                                    |                   |                          | E2 Unit02                           |
| L                    |                                             |                   |                          | Rev 4.06B31<br>IP 10.161.200.228    |
|                      |                                             |                   |                          | English-US                          |
| Press menu number or | scroll to selection                         |                   |                          |                                     |
|                      |                                             |                   |                          |                                     |
|                      | Figure 14 - Choose S                        | System Config     | uration                  |                                     |

2. Press **7** for Network Setup.

| 81-84-86 🔹 🦪 📟      | RX-400<br>RX DEV                                                                                                    | Unit 2<br>SUMMARY           | <u>í</u><br>FULL                       | 16:06:27                                                                                                    |
|---------------------|----------------------------------------------------------------------------------------------------|-----------------------------|----------------------------------------|----------------------------------------------------------------------------------------------------|
|                     | SYSTEH CONFIGURATION<br>1. Input Definitions<br>2. Output Definitions<br>3. System Information<br>4. Remote Communications<br>5. Alarm Setup<br>6. Logging Setup<br>7. Network Setup<br>8. Global Data<br>9. Licensing | Circuits<br>RD CIR<br>IT001 | State Temp<br>.Refr -24.8<br>.Off NONE | ADUISORY SUMMARY<br>Fails 0<br>Alarms 0<br>Notices 82<br>NETWORK OVERVIEW<br>IONet-1 0<br>MODBUS-1 0<br>E2 Unit02<br>Rev 4.06831<br>IP 10.161.200.228 |
|                     |                                                                                                    |                             |                                        | English-US                                                                                                    |
| Press nenu number ( | or scroll to selection                                                                                                    |                             |                                        |                                                                                                    |
|                     | Figure 15 - Choo                                                                                                    | se Network Se               | etup                                   | ,                                                                                                    |

3. Press to open the *Controller Associations* screen.

| 81-84-86 🔹 🥱 💷      | RX-400<br>RX DEU                                                                                                    | Unit 2<br>SUNNARY           | ۵<br>FULL                              | 16:86:44                                                           |
|---------------------|----------------------------------------------------------------------------------------------------|-----------------------------|----------------------------------------|--------------------------------------------------------------------|
|                     |                                                                                                    | Circuits<br>RD CIR<br>IT001 | State Temp<br>.Refr -24.8<br>.Off NONE | ADUISORY SUHMARY<br>Fails 0<br>Alarns 0<br>Notices <mark>82</mark> |
|                     | NETWORK SETUP<br>1. Network Sunmary<br>2. Connected I/O Boards & Con<br>3. Router Setup<br>4. Controller Associations | trollers                    |                                        | NETWORK OVERVIEW<br>IONet-1 •<br>MODBUS-1 •                        |
|                     |                                                                                                    |                             |                                        | E2 Unit02                                                          |
|                     |                                                                                                    |                             |                                        | Rev 4.06B31<br>IP 10.161.200.228                                   |
|                     |                                                                                                    |                             |                                        | English-US                                                         |
| Press menu number ( | or scroll to selection                                                                                                |                             |                                        |                                                                    |
| <u></u>             | Figure 16 - Contr                                                                                                    | oller Associati             | ions                                   |                                                                    |

### 4. Select XM Circuit.

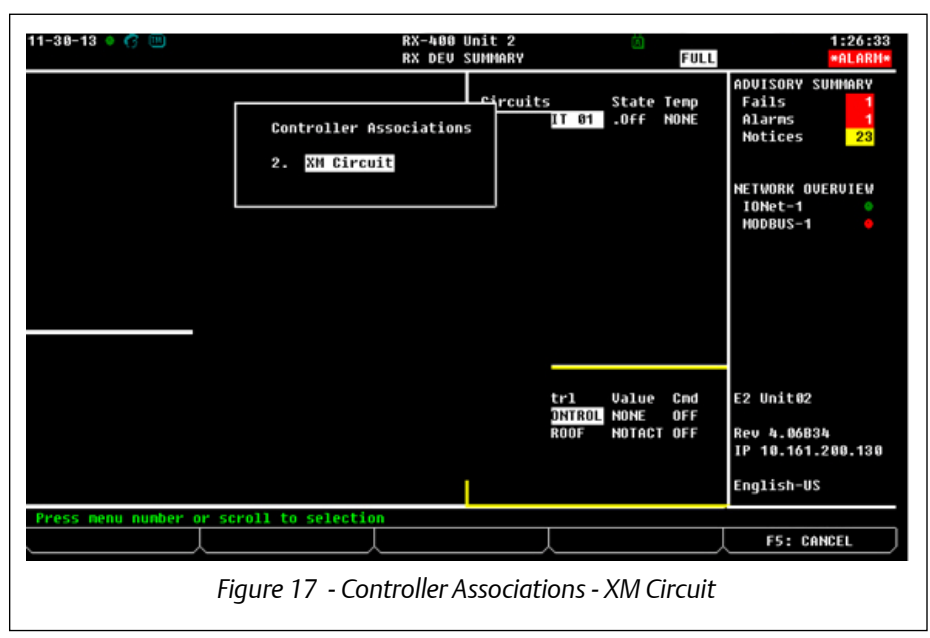

## 5. Press .

6. Select the **XM678D** device that you will associate to the XM Circuit.

| 81-84-86 🔹 🧖 🖮           |              | RX-400<br>Xm circu | Unit 2<br>IT ASSOC | ñ<br>FULL | 16:07:22                                    |
|--------------------------|--------------|--------------------|--------------------|-----------|---------------------------------------------|
| Case                     | Controller   | <> XM Circuit      | Association        |           | ADVISORY SUMMARY<br>Fails Ø                 |
| Application              | Bus          | Node               | Case Ctrl Circuit  |           | Alarns 0                                    |
| xm678DevicE              | MODBUS       | 1                  | _                  |           | HULILES 02                                  |
|                          |              |                    |                    |           | NETVORK OUERUIEW<br>IONet-1 ●<br>MODBUS-1 ● |
|                          |              |                    |                    |           | E2 Unit02                                   |
|                          |              |                    |                    |           | Rev 4.06B31<br>IP 10.161.200.228            |
|                          |              |                    |                    |           | English-US                                  |
| Scroll applications with | th NEXT/PREU | J keys or use LO   | OK-UP to select    |           |                                             |
| F1: SETUP APP            | F2: SETUP C  | KT _               | F4:                | LOOK UP   | F5: CANCEL                                  |
| Fi                       | igure 18     | - Associating      | XM678D to XI       | M Circuit |                                             |

7. Press **F4** (*LOOK UP*) and highlight the **XM Circuit** application.

| 11-30-13 🔹 🤭 📖         | RX-400 CELL L                                                      | Unit 2 🖄<br>DOKUP   | FULL *ALARN*                                                |
|------------------------|--------------------------------------------------------------------|---------------------|-------------------------------------------------------------|
| Ca<br>Applicati        | e Controller <> XM Circuit                                         | Association         | ADUISORY SUMMARY<br>Fails 1<br>Alarms 1                     |
| XH678D_25              | Application Selecti<br>Appl/Point Type<br>XH CIRCUIT 01 XH Circuit | 9n                  | NETWORK OVERVIEW<br>IONEL-1<br>HODBUS-1                     |
| lice IIo-Bose Arrow ka | us av Lunetian kous to colort                                      | anteu Deace DAPN    | E2 Unit02<br>Rev 4.06834<br>IP 10.161.200.130<br>English-US |
| F1: SELECT             | F3: BEG                                                            | INNING F4: END      | F5: CANCEL                                                  |
|                        | Figure 19 - Application                                            | Selection - XM Circ | uit                                                         |

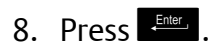

| 11-30-13 🔹 🕝  | 111                      |                           | RX-4<br>XH CI | 00 Unit 2<br>RCUIT ASSOC | 0<br>FULL     | 1:31:35                                       |
|---------------|--------------------------|---------------------------|---------------|--------------------------|---------------|-----------------------------------------------|
|               | Case Con                 | troller <>                | > XM Circ     | uit Association          |               | ADVISORY SUMMARY                              |
| Ap            | plication                | Bus                       | Node          | Case Ctrl Cir            | cuit          | Alarns 1                                      |
| XH            |                          | MODBUS                    | 1             | XM CIRCUIT 01            |               | Notices 23                                    |
|               |                          |                           |               |                          |               | NETWORK OVERVIEW<br>IONet-1 •<br>HODBUS-1 •   |
|               |                          |                           |               |                          |               | E2 Unit02<br>Rev 4.06834<br>IP 10.161.200.130 |
|               |                          |                           |               |                          |               | English-US                                    |
| Scroll applic | ATIONS WITH M<br>MPP F2: | EXT/PREU key<br>Setup CKT | ys or use     | LOOK-UP to sele          | F4: LOOK UP   | F5: CANCEL                                    |
|               | Figu                     | ıre 20 - D                | evice A       | ssociation wi            | th XM Circuit |                                               |

- 9. The **XM678D** device is now associated with an **XM Circuit**. Repeat the same procedure when associating other XM678D controllers with an XM circuit.
- 10. Press 🖘 to save changes.
- 11. Press to go back to the *Home* screen.

# Suggested Starting Values for XM678D

| хм                         | <b>Retail Solutions</b> | Device | Description                                                                                                    | Starting Value                  |  |  |
|----------------------------|-------------------------|--------|----------------------------------------------------------------------------------------------------|---------------------------------|--|--|
| Electronic Expansion Valve |                         |        |                                                                                                    |                                 |  |  |
| FtY                        | Refrig Type             | XM     | Kind Of Gas used by plant. Fundamental parameter for correct functioning of all system.                                                                                                    | 404                             |  |  |
| PMU                        | Pressure Unit           | XM     | Pressure Measurement Unit. MPA means the value of pressure measured by kPA*10.                                                                                                    | bAr(0); PSI(1);<br>MPA(2)       |  |  |
| Atu                        | Autotune SH             | XM     | Minimum Stable Superheat. This function automatically<br>reduces the setpoint in order to optimize the use of the<br>evaporator while at the same time keeping the<br>superheating regulation stable. The minimum allowed <b>SH</b><br>setpoint is LSH+2°C.                                                                   | ATU=y                           |  |  |
| AMS                        | Auto Superheat          | XM     | Self Adaptive SH regulation enabling. The parameter <b>AMS</b><br>enables the self adaptive mode for the superheat<br>regulation. In this functioning the values of <b>Pb</b> and <b>inC</b><br>parameter are automatically set by the controller<br>according to the kind of applications and the response of<br>the system. | AMS=y                           |  |  |
| SSH                        | Superheat SP            | XM     | Superheat Setpoint. This is the value used to regulate superheat.                                                                                                    | 8.0 °C (default)<br>46 °F       |  |  |
| Pb                         | SH TR                   | XM     | Proportional Band. The valve changes its opening on the<br>band [SSH, SSH + Pb]. At SSH value of superheat the valve<br>will be at 0% (without integral contribution) and at [SSH +<br>Pb] value of superheat the valve will be at MnF. For values<br>bigger than [SSH + Pb] the valve is completely opened.                  | 8 °C (default)<br>46 °F         |  |  |
| rS                         | SH TR Offset            | XM     | Proportional Band Reset                                                                                                    | 0                               |  |  |
| inC                        | SH I-Gain               | XM     | Integration time for superheat regulation.                                                                                                    | 200                             |  |  |
| PA4                        | Sens Min Pres           | XM     | Value of pressure at 4mA for current probe [4 to 20mA] or value at 0V for ratiometric probes. The value is absolute or relative according to <b>PrU</b> parameter.                                                                                                    | -0.5 bAr (default)<br>-7.25 PSI |  |  |
| P20                        | Sens Max Pres           | XM     | Value of pressure at 20mA for current probe [4 to 20mA]<br>or value at 5V for ratiometric probes. The value is<br>absolute or relative according to <b>PrU</b> parameter.                                                                                                    | 11.0 bAr (default)<br>159 PSI   |  |  |
| oPE                        | Start %                 | XM     | Opening valve percentage during hot gas defrost. During hot gas defrost there is not SH control.                                                                                                    | 85                              |  |  |
| SFd                        | Start Dur               | XM     | Duration of soft start phase with opening at <b>OPE</b> . Set<br>start function duration and post-defrost duration. During<br>this phase the alarms are neglected.<br>Format: min.10sec, resolution: 10sec.                                                                                                    | 0.1                             |  |  |
| FRC                        | Fast Recov Cont         | ХМ     | Integration additive constant (Fast recovery). It permits<br>the integral action when SH value is below the setpoint to<br>decrease faster. With higher values the valve closes faster.<br>If [ <b>FrC</b> = 0] fast recovery function is disabled.                                                                           | 0                               |  |  |

Table 1 - XM678D Starting Values

| LSt | Valve Min Steps | ХМ | Minimum number of steps where the valve can be considered as completely closed.                                                                                                    | 0                           |
|-----|-----------------|----|----------------------------------------------------------------------------------------------------|-----------------------------|
| USt | Valve Max Steps | XM | Maximum number of steps that can be performed.                                                                                                    | 0                           |
| ESt | Extra Steps     | XM | Extra steps in closing valve.                                                                                                    | 0                           |
| Sr  | Step Rate       | ХМ | The speed to change step. Too high value causes a wrong driving.                                                                                                    | 10                          |
| CPP | Max Phase Cur   | XM | Current per phase during bipolar valve driving.                                                                                                    | 0                           |
| CHD | Hold Phase Cur  | ХМ | Current per phase to maintain the actual position (Holding current).                                                                                                    | 0                           |
| HSF | Motor Movement  | ХМ | Kind of Motor Movement.<br>HAF = half step. Use this setting for the unipolar valve.<br>FUL = half step. Use this setting for the bipolar valve.                                                                                                    | FUL                         |
| teP | Valve List      | ХМ | Predefined valve selection. If ( <b>tEP</b> = 0) the user has to<br>modify all the parameters of configuration in order to use<br>the valve. If <b>tEP</b> is different from 0 the device performs a<br>fast configuration of the following parameters: <b>LSt</b> , <b>uSt</b> ,<br><b>Sr</b> , <b>CPP</b> , <b>CHd</b> . | 0                           |
| teU | Valve Type      | ХМ | Type of Stepper motor. It permits to select the kind of<br>valve. <b>uP</b> = 5-6 wires unipolar valves; <b>bP</b> = 4 wires bipolar<br>valves.<br><b>WARNING!</b> by changing this parameter the valve has to<br>be reinitialized.                                                                                        | uP-bP                       |
|     |                 |    | Regulation                                                                                                    |                             |
| ΗY  | HY/TR           | XM | Differential. If [ <b>CrE</b> = <b>n</b> ] then HY is the hysteresis for ON/<br>OFF thermoregulation. If ( <b>CrE</b> = <b>Y</b> ) or ( <b>CrE</b> = <b>EUP</b> ) then <b>HY</b><br>is the proportional band for temperature <b>PI</b> controller. On<br>these cases the value should be greater than 5°C.                 | 2.0 °C (default)<br>35.6 °F |
| int | I-Gain Case     | ХМ | Integral time for room temperature regulation. This value<br>is used only when ( <b>CrE</b> = <b>Y</b> ) or ( <b>CrE</b> = <b>EUP</b> ). It is the<br>integral time for thermoregulation: high values mean<br>slower regulation.<br>0 (zero) = no integral action.                                                         | 150                         |
| CrE | Continuous Reg  | ХМ | Continuous regulation activation. With ( <b>CrE = Y</b> ) or ( <b>CrE =</b><br><b>EUP</b> ) the regulation become <b>PI</b> , <b>HY</b> become a band and<br><b>int</b> an integral time<br>n = standard regulation<br>Y = continuous regulation; to be used only in centralized<br>plants<br>EUP = evaporator valves      | n                           |
| CF  |                 |    | Temperature measurement unit.<br>°C = Celsius                                                                                                    |                             |

Table 1 - XM678D Starting Values

|     | Fan       |    |                                                                                                    |                            |  |  |
|-----|-----------|----|----------------------------------------------------------------------------------------------------|----------------------------|--|--|
| FnC | Fan Mode  | XM | <ul> <li>Fan Operating Mode.</li> <li>C-n = running with the solenoid valve, OFF during the defrost</li> <li>C-Y = running with the solenoid valve, ON during the defrost</li> <li>O-n = continuous mode; OFF during the defrost</li> <li>O-Y = continuous mode; ON during the defrost</li> </ul> | O-n                        |  |  |
| FSt | Fan Delay | ХМ | The fan is always OFF when above the evaporator probe temperature.                                                                                                    | 10.0 °C (default)<br>50 °F |  |  |

Table 1 - XM678D Starting Values

#### Notes:

- Parameters with (-) are site specific.
- For XM678D Version 2.5, probes are Retail Solutions type.
- The same Engineering Unit needs to be used in the PA4 and P20 parameters as set in the device. See example below.
  - > If a PP11 transducer is connected to an XM678D, **Prn** set to **rEL** and **PMU** (**PNU** in device) set to **Bar**, the following settings should be done:

a. PA4= -0.5 b. P20= 11

- > To change the pressure reading on screen from **bar** to **psi**, the **ff.** procedures should be done in order:
  - a. Set PNU to psi
  - b. Set PA4= -7
  - c. Set P20= 161

## **XM Wiring Diagram**

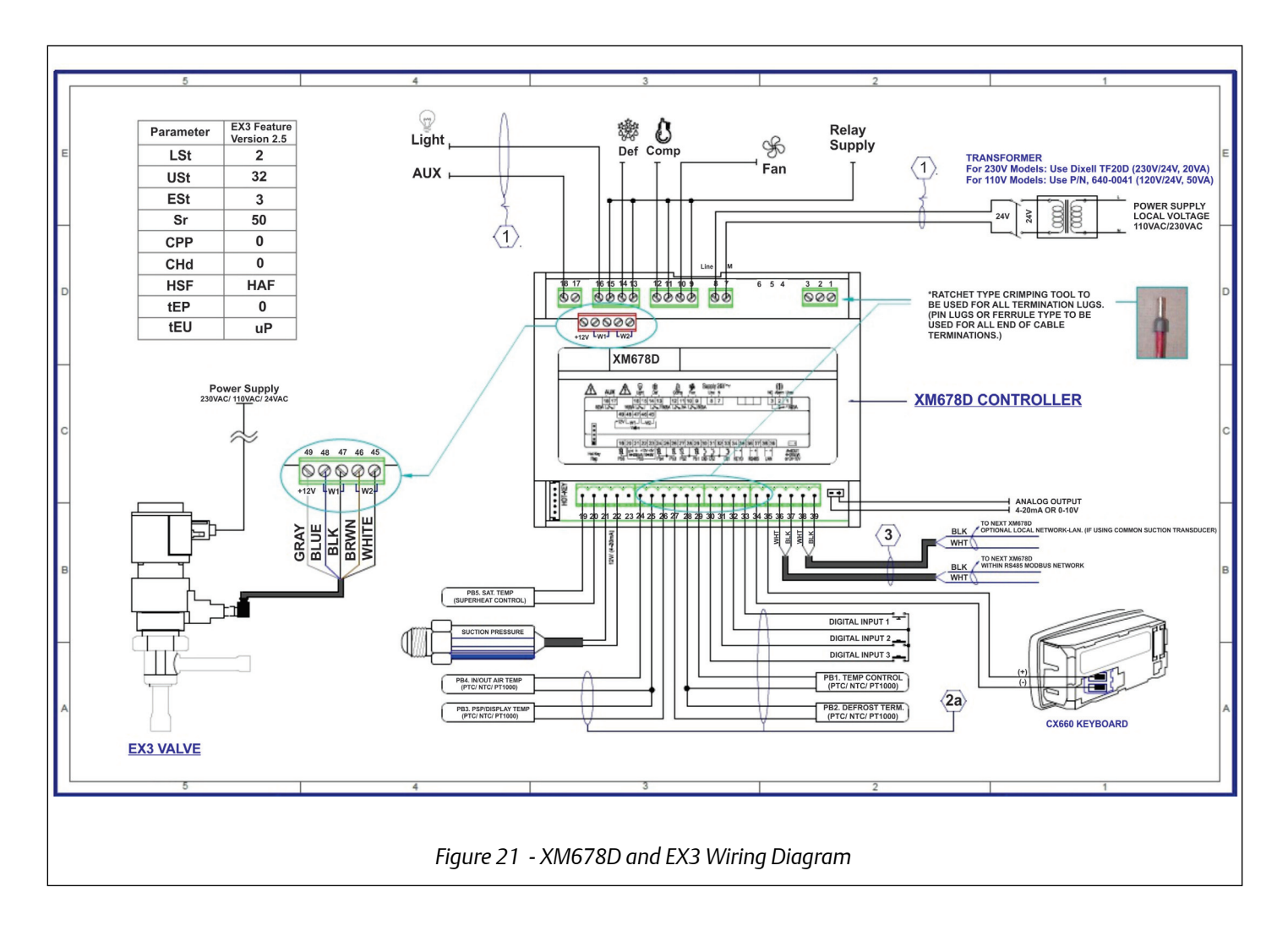

#### Document Part # 026-4237 Rev 0 24-APR-2015

Page 15 of 15

This document may be photocopied for personal use.

Visit our website at http://www.emersonclimate.com/ for the latest technical documentation and updates. Join Emerson Retail Solutions Technical Support on Facebook. http://on.fb.me/WUQRnt

The contents of this publication are presented for informational purposes only and they are not to be construed as warranties or guarantees, express or implied, regarding the products or services described herein or their use or applicability. Emerson Climate Technologies Retail Solutions, Inc. and/or its affiliates (collectively "Emerson"), reserves the right to modify the designs or specifications of such products at any time without notice. Emerson does not assume responsibility for the selection, use or maintenance of any product. Responsibility for proper selection, use and maintenance of any product remains solely with the purchaser and end-user.

026-4237 24-APR-2015 Emerson is a trademark of Emerson Electric Co. ©2015 Emerson Climate Technologies Retail Solutions, Inc. All rights reserved.

#### EMERSON. CONSIDER IT SOLVED".